## РЕЗЕРВНОЕ КОПИРОВАНИЕ И ВОССТАНОВЛЕНИЕ БАЗЫ ДАННЫХ (Microsoft SQL Server 2008)

#### МДК.01.01 Эксплуатация информационной системы

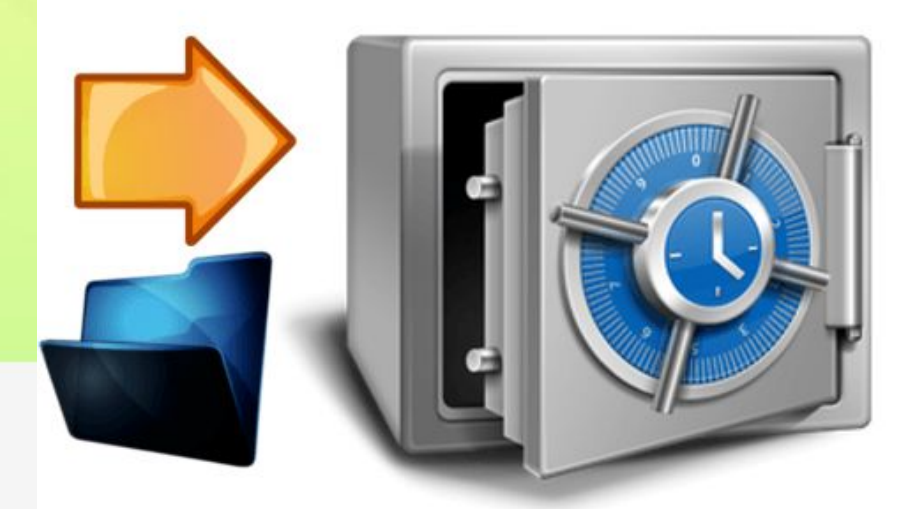

#### Причины потери данных

- 1. Программные ошибки возникновение условий, приводящих к аварийному завершению системы.
- Ошибки администратора (человеческий фактор) случаи, в которых пользователь с большими полномочиями может неумышленно (или умышленно) разрушить данные.
- Выход из строя компьютера (сбой системы) возникает в результате ошибок в оборудовании и программном обеспечении.
- 4. Отказ дискового накопителя физическое разрушение жесткого диска.
- 5. Катастрофы (пожар, наводнение, землетрясение) или кража.
- Задача: создать систему резервного копирования, позволяющую восстановить данные в любой из описанных выше ситуаций.

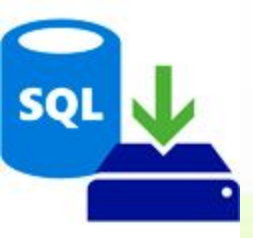

## Резервное копирование баз данных Microsoft SQL Server

- Для использования в производственных средах предлагается две модели восстановления: простая и полная.
- Простая модель предусматривает резервное копирование только базы данных, соответственно восстановить состояние БД можно только на момент создания резервной копии, все изменения в промежуток времени

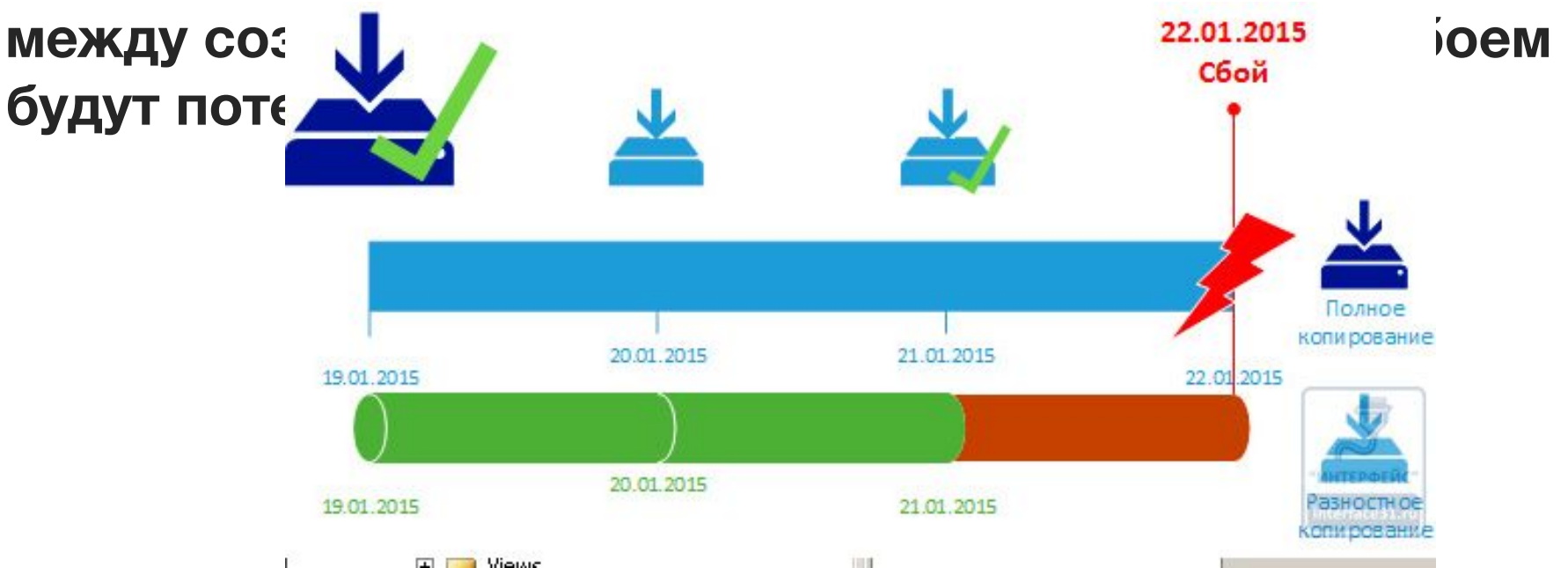

### Резервное копирование баз данных Microsoft SQL Server

Полная модель позволяет восстановить базу на любой произвольный момент времени, но требует, кроме резервных копий базы, хранить копии лога транзакций за весь период, для которого может потребоваться восстановление.

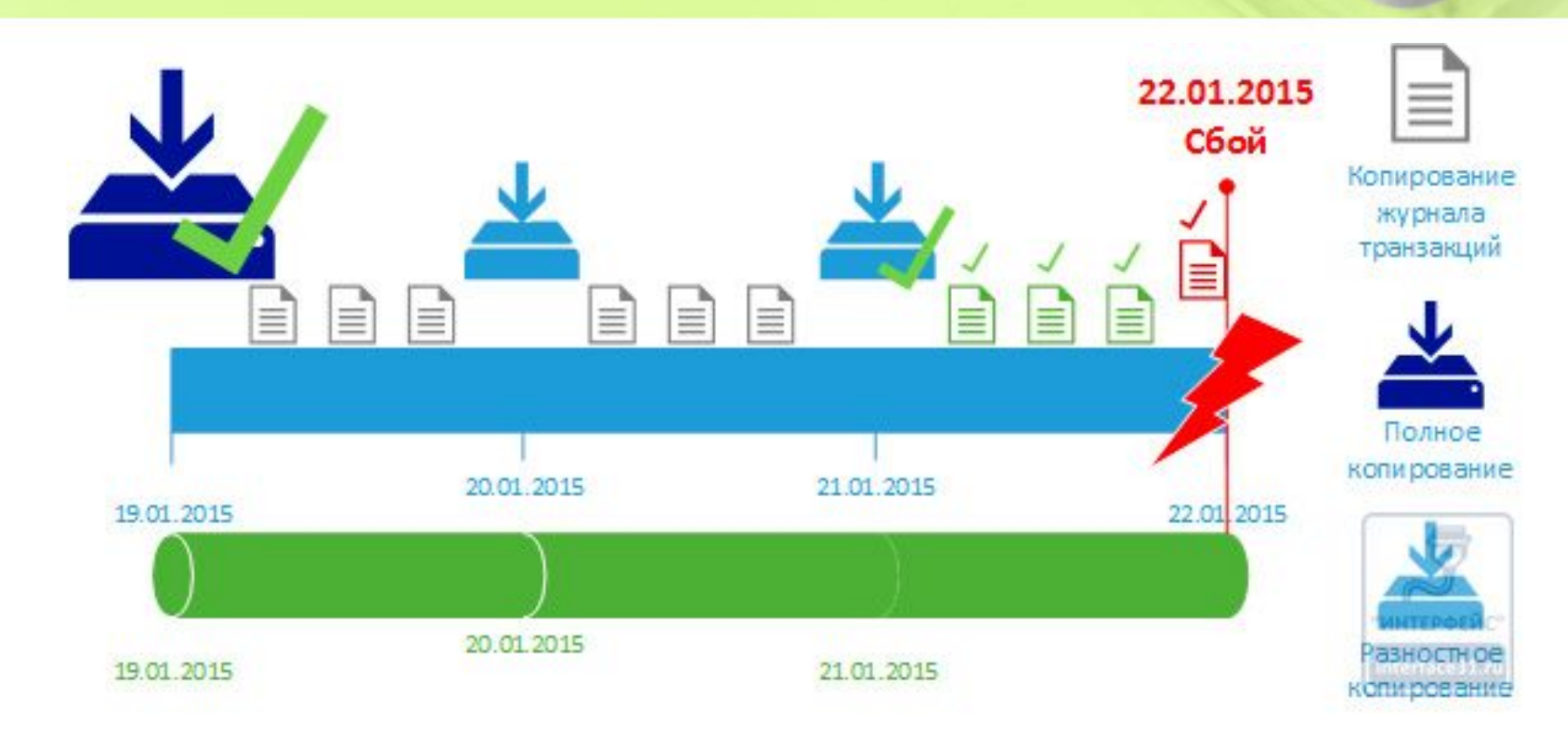

## Резервное копирование

| •                                                                                    | 📒 Back Up Database - New_ws          | sr                                                                                                    |                                                                    |   |
|--------------------------------------------------------------------------------------|--------------------------------------|----------------------------------------------------------------------------------------------------|--------------------------------------------------------------------|---|
|                                                                                      | Select a page                        | 🛒 Script 👻 📑 Help                                                                                           |                                                                    |   |
|                                                                                      | General<br>Options                   | Source<br>Database:<br>Recovery model:<br>Backup type:<br>Copy-only Backup<br>Backup component:<br>Database | New_wsr<br>FULL<br>Full<br>Full<br>Differential<br>Transaction Log |   |
|                                                                                      |                                      | C Files and filegroups:<br>Backup set                                                                       |                                                                    |   |
|                                                                                      |                                      | Name:  Nev<br>Description:                                                                                  | v_wsr-Full Database Backup                                         |   |
| Dject Explorer 🔹 4 X                                                                 | Connection                           | Backup set will expire:<br>After: 0 120                                                                     | days                                                               |   |
| KC54-K37-01\MSSQLSERVER2008 (SQL Server 10     Databases      Model System Databases | Server:<br>KC54-K37-01\MSSQLSERVER20 | Destination Back up to:                                                                                     | C Tape                                                             |   |
| <ul> <li></li></ul>                                                                  | Connection:<br>КС54-К37-01\Админ     | C:\Program Files\Microsoft SQL Server                                                                       | MSSQL10_50.MSSQLSERVER2008\M                                       |   |
| ⊞ 🧧 my_st<br>⊞ 🔰 New_db                                                              | View connection properties           |                                                                                                    | Remove                                                             | I |
| New Database                                                                         | Progress<br>Ready                    |                                                                                                    | Contents                                                           |   |
|                                                                                      | Datash                               |                                                                                                    | J                                                                  | _ |
| Tasks                                                                                | Take Offline                         |                                                                                                    |                                                                    |   |
| Policies     Facets                                                                  | Bring Online                         | Microsoft SQL Server Managen                                                                                | nent Studio                                                        | × |
|                                                                                      | Shrink                               | The backup of database                                                                                      | <ul> <li>ivew_wsr completed successfully,</li> </ul>               |   |
| E Server Reports                                                                     | Back Up                              |                                                                                                    | ОК                                                                 |   |

# Создание плана обслуживания в Microsoft SQL Server 2008

- В план будут входить 4задачи:
- ] резервное копирование базы данных;
- ] проверка целостности базы данных;
- очистка после обслуживания;
- уведомление оператора.

#### Что понадобится:

- ЗУчетная запись с правами DatabaseMailUserRole (члены
- предопределенных ролей сервера sysadmin и msdbdb\_owner
- автоматически являются членами данной роли) в SQL Server.
- ]Действующая учетная запись электронной почты (например, report@mydomen.com)
- В операционной системе должен быть доступ к SMTP-серверу учетной записи электронной почты (smtp.mydomen.com), и, соответственно, открыт 25 порт (или другой порт для связи с SMTP-сервером).

### Проверка работоспособности агента SQL Server

- Проверка работоспособности Агент SQL Server:
- ] запустить оснастку «Службы» («Пуск» (Start) —
- «Администрирование» (Administrative Tools) «Службы» (Services);
- открыть свойства службы «Агент SQL сервер» (SQL Server Agent);
- ] тип запуска «Автоматически» (Startup type: Automatic);
- ] состояние «Работает» (Service status: Started).

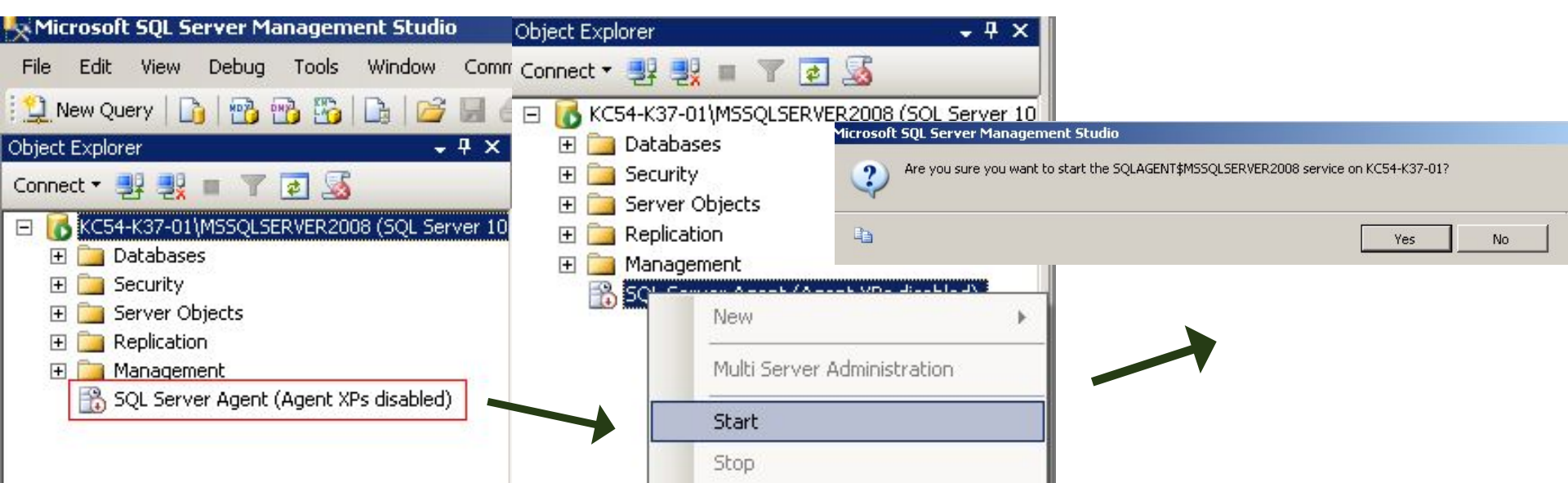

| Microsoft SQL Server N                         | lanagem | ent Studio | )                  |                                                                 |                                                                            |
|------------------------------------------------|---------|------------|--------------------|-----------------------------------------------------------------|----------------------------------------------------------------------------|
| File Edit View Debug                           | Tools   | Window     | Community          | Не                                                              |                                                                            |
| 😫 New Query 🛛 🗋 🖓                              | 10 50   | 🕞 🚰        |                    | ¥ =                                                             |                                                                            |
| Object Explorer                                |         | ÷          | Ψ×                 |                                                                 |                                                                            |
| Connect 🕶 📑 📑 🖷                                | ं 🛃 🎿   |            |                    |                                                                 | r                                                                          |
| <ul> <li>KC54-K37-01\MSSQL</li> <li></li></ul> | ERVER20 | owerShell  | stration           | Server Agent Proper page anced System System System Inection Ty | ties - KC54-<br>Script<br>Agent :<br>Ser<br>☑ 4<br>Error lo<br>File<br>C:V |
|                                                |         |            |                    |                                                                 |                                                                            |
|                                                |         |            |                    |                                                                 |                                                                            |
|                                                |         |            | Connect            | lion                                                            |                                                                            |
|                                                |         |            | Server:<br>KC54-K3 | 37-01\MSSQLSERVER                                               | 20                                                                         |

## Проверка работоспособности агента SQL Server

| 🚪 SQL Server Agent Prop | erties - KC54-K37-01\MS5QLSERVER2008                                                                                                    |
|-------------------------|----------------------------------------------------------------------------------------------------|
| Select a page           | 🖾 Script 👻 🚺 Help                                                                                                    |
| Connection<br>History   | Agent service<br>Service state: Running<br>Auto restart SQL Server if it stops unexpectedly<br>Auto restart SQL Server Agent if it stops unexpectedly<br>Error log<br>File name:<br>C:\Program Files\Microsoft SQL Server\MSSQL10_50.MSSQLSERVER2008\MSSQL\Log\S<br>Include execution trace messages<br>\virte OEM file<br>Net send recipient: |
| Connection<br>Server:   |                                                                                                    |

## Создание плана обслуживания

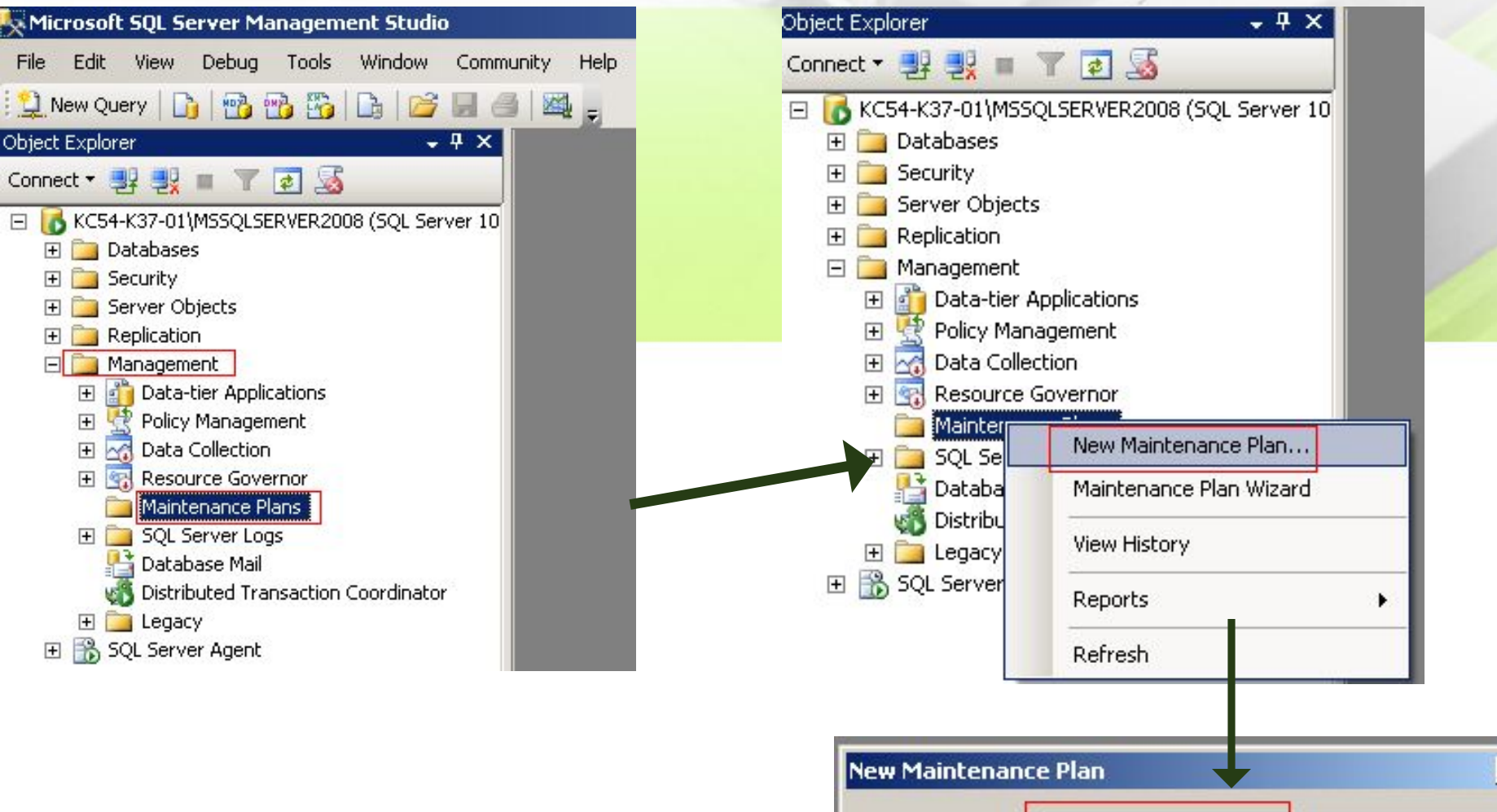

Name

| Mainte | enancePlan1 |  |
|--------|-------------|--|
|        |             |  |

111

# Настройка задачи проверки целостности базы данных

| Dbject Explorer 🚽 👻 🗸                         | Mainter     | ancePlan1 [Design]*                       |                        |                         |                           |
|-----------------------------------------------|-------------|-------------------------------------------|------------------------|-------------------------|---------------------------|
| Connect 🕶 🛃 🜉 🔳 🍸 🕵                           | Add Sub     | plan 🧃 🗙   🏢 🛒 💆 Manage Connections 👻 👔   | Servers                |                         |                           |
| 🖃 🐻 KC54-K37-01\MSSQLSERVER2008 (SQL Server 🔺 | Name        | Hase                                      | ание                   |                         |                           |
| 🕀 🧰 Databases                                 |             |                                           |                        |                         |                           |
| H is Security                                 | Description | План обслуживания                         | ание                   |                         |                           |
|                                               |             |                                           |                        |                         |                           |
| 🖂 🧰 Management                                | Subplan     |                                           |                        |                         | D                         |
| Data-tier Applications                        | Supplan_1   | Subpian_1                                 |                        | Not scheduled (On Demar | na)                       |
| 🕀 🔛 Policy Management                         |             |                                           |                        |                         |                           |
|                                               |             |                                           |                        |                         |                           |
| Maintenance Plans                             |             |                                           |                        |                         |                           |
| 🗄 🧰 SQL Server Logs                           |             |                                           |                        |                         |                           |
| Patabase Mail 🚽                               |             | Connect 🕶 📑 📑 👅 🕵                         | 😒 Add Subplan 🛛 🖌 🗙    | I 📰 📰 🧐 Manage /        | Connections 👻 🛅 🗌 🖶 Ser   |
|                                               | l ï         | E KC54-K37-01\MSSQLSERVER2008 (SQL Server |                        |                         |                           |
| Registered Servers 12 Object Explorer         |             | 🗄 🛅 Databases                             | Name Maintenance       | Plan1                   |                           |
|                                               |             | 🕀 🧰 Security                              | Description План обслу | /живания                |                           |
| Maintenance Plan Tasks                        |             | 🕀 🛅 Server Objects                        |                        |                         |                           |
| Pointer                                       |             | 🕀 🚞 Replication                           | Subplan                |                         | Description               |
| Pack Up Database Task                         |             | E 🧰 Management                            | Subplan 1              |                         | Subplan 1                 |
|                                               |             | Data-tier Applications                    | Soppian_1              |                         | Saphan_1                  |
|                                               |             | Yelicy Management     Data Callection     |                        |                         |                           |
|                                               |             |                                           |                        |                         |                           |
|                                               | 1           | Maintenance Plans                         |                        |                         |                           |
|                                               |             | F SOL Server Logs                         |                        |                         |                           |
|                                               |             | Patabase Mail                             |                        |                         |                           |
|                                               |             |                                           |                        |                         |                           |
|                                               |             |                                           |                        | k Database Integrity 1  | ask                       |
|                                               |             | Registered Servers                        |                        | Database integrity on   | . 🔇 📴                     |
|                                               |             | Toolbox 🚽 🗸                               |                        | le indexes              |                           |
|                                               |             | 🛃 Check Database Integrity Task           |                        |                         |                           |
| Задача проверки -                             |             | Execute SQL Server Agent Job Task         |                        | 1                       | Edit                      |
| целостности базы                              | 1           | Everyte T-SOL Statement Task              |                        |                         | Disable                   |
|                                               |             | History Cleanun Task                      |                        |                         | Add Precedence Constraint |
| дапных                                        |             | Maintenance Cleanup Task                  |                        |                         |                           |
|                                               | 1           | Notify Operator Task                      |                        |                         | Group                     |
|                                               |             |                                           |                        |                         | Autosize                  |

# Настройка задачи проверки целостности базы данных

| ancePlan1 [Design]*                                                                        |                                                                                                    |                                                                                                    |
|--------------------------------------------------------------------------------------------|----------------------------------------------------------------------------------------------------|----------------------------------------------------------------------------------------------------|
| plan 🛛 🛒 📉   🧱 🔛   💆 Manage Connections 👻 🗓                                                |                                                                                                    |                                                                                                    |
| MaintenancePlan1                                                                           |                                                                                                    |                                                                                                    |
| План обслуживания                                                                          | C All databases                                                                                                    | Z                                                                                                    |
| Description                                                                                | C System databases                                                                                                    |                                                                                                    |
| Subplan_1                                                                                  | C All user databases (excluding master, model, msdt<br>tempdb)                                                                                                    | ь,                                                                                                    |
| Check Database Integrity Task<br>Check Database integrity on                               | • These databases:   Image: msdb   Image: My_Example     Image: gray and gray and gra | Выбор из списка<br>базы данных                                                                                                    |
| Databases: <select more="" one="" or=""> Include indexes Connection: Database(s):</select> | Gr OK                                                                                                    | Сапсе! Пропускать базы<br>данных,<br>находящиеся в<br>режиме вне сети                                                                                                    |
|                                                                                            | ancePlan1 [Design]*<br>Dalan A Sector Connections •<br>MaintenancePlan1<br>План обслуживания<br>Description<br>Subplan_1<br>Check Database Integrity Task<br>Check Database Integrity Task<br>Check Database integrity on<br>Databases: <select more="" one="" or=""><br/>Include indexes<br/>Check Database Integrity on<br/>Databases: <select more="" one="" or=""><br/>Include indexes<br/>Check Database Integrity on<br/>Databases: <select more="" one="" or=""><br/>Include indexes<br/>Check Database Integrity on<br/>Databases: <select more="" one="" or=""><br/>Include indexes<br/>Connection:<br/>Database(s):<br/>Database(s):<br/>Database(s):</select></select></select></select>                                                                                                    | ancePlan1 [Design]*<br>Jan MaintenancePlan1<br>План обслуживания<br>Description<br>Subplan_1<br>Check Database Integrity Task<br>Check Database Integrity Task<br>Check Database integrity on<br>Databases: <select more="" one="" or=""><br/>Include indexes<br/>Connection:<br/>Database(s):<br/>Catabase(s):<br/>Connection:<br/>Database(s):<br/>Connection:<br/>Database(s):<br/>Connection:<br/>Connection:<br/>Connection:<br/>Database(s):<br/>Connection:<br/>Connection:<br/>Connec</select> |

# Настройка задачи "Резервное копирование базы данных "

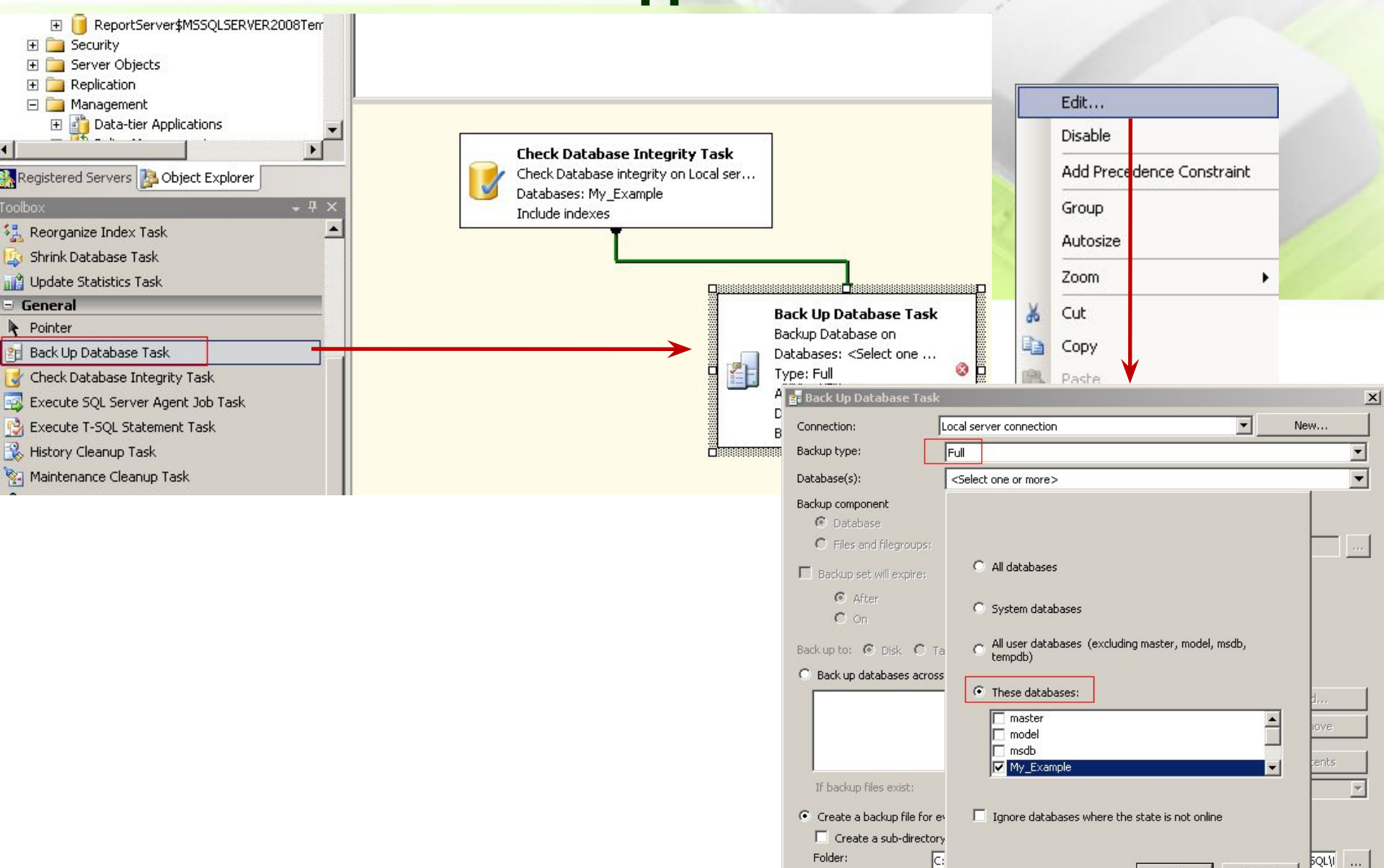

Backup file extension:

OK

Cancel

### Настройка задачи "Резервное копирование

| 🚰 Back Up Database Task                                                                                                    |                            |                            |                       | ×         |                |                      |
|----------------------------------------------------------------------------------------------------|----------------------------|----------------------------|-----------------------|-----------|----------------|----------------------|
| Connection:                                                                                                    | Local server connection    |                            | ▼ New                 |           |                |                      |
| Backup type:                                                                                                    | Full                       |                            |                       |           |                |                      |
| Database(s):                                                                                                    | Specific databases         |                            | опреде                | пенные    | е базы д       | цанны <mark>х</mark> |
| Backup component                                                                                                    |                            | I                          | -                     |           | ~              |                      |
| Database                                                                                                    |                            |                            |                       |           | 1              |                      |
| C Files and filegroups:                                                                                                    |                            |                            |                       |           | and the second |                      |
| 🔲 Backup set will expire:                                                                                                    |                            |                            |                       |           |                |                      |
| After     After     After | 14                         | 🚔 days                     |                       |           |                |                      |
| C On                                                                                                    | 27.02.2018                 |                            |                       |           |                |                      |
| Back up to: 💽 Dick 🔿 Ti                                                                                                    | ,                          |                            |                       |           |                |                      |
| C Rack up databases across                                                                                                    | ape<br>- opo or moro filos |                            |                       |           |                |                      |
|                                                                                                    | one of more mes.           |                            | - Add                 | 1         |                |                      |
|                                                                                                    |                            |                            |                       |           |                |                      |
|                                                                                                    |                            |                            | Remove                |           |                |                      |
|                                                                                                    |                            |                            | Contents              | ;         |                |                      |
| If backun files exist:                                                                                                    |                            | Append                     |                       |           |                |                      |
|                                                                                                    |                            | создавать                  | файл резе             | рвной ко  | опии для       | каждой               |
| Create a backup file for e                                                                                                    | very database              |                            | базы                  | ланных    |                |                      |
| Folder:                                                                                                    | y ror each database        |                            |                       |           |                |                      |
| Padua fila automatica                                                                                                    | : (Program Files (Microsof | t SQL Server(MSSQL10_50.MS | SQLSERVER2008(MSSQL() |           |                |                      |
| Backup nie extension:                                                                                                    |                            |                            | lpak                  |           | U              |                      |
| Verify backup integrity                                                                                                    | <                          | – проверя                  | ять целост            | гность ре | езервнои       | копии                |
| Back up the tail of the log                                                                                                    | , and leave the databas    | se in the restoring state  |                       |           |                |                      |
| Set backup compression:                                                                                                    | 11 1 6 1                   |                            |                       |           |                |                      |
|                                                                                                    | se the default server se   | itting                     |                       |           |                |                      |

# Настройка задачи "Очистка после обслуживания"

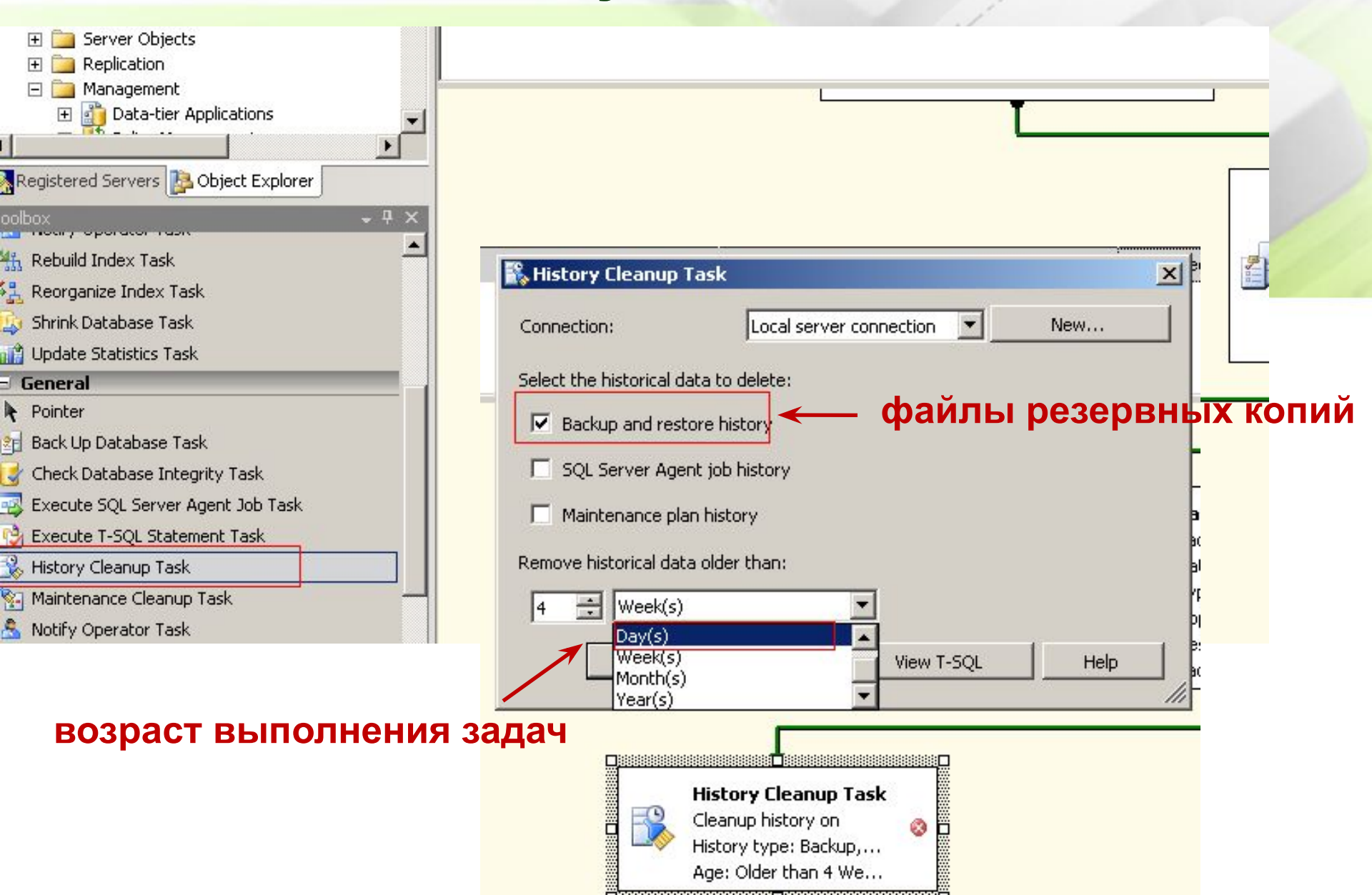

# Настройка задачи "Уведомление оператора"

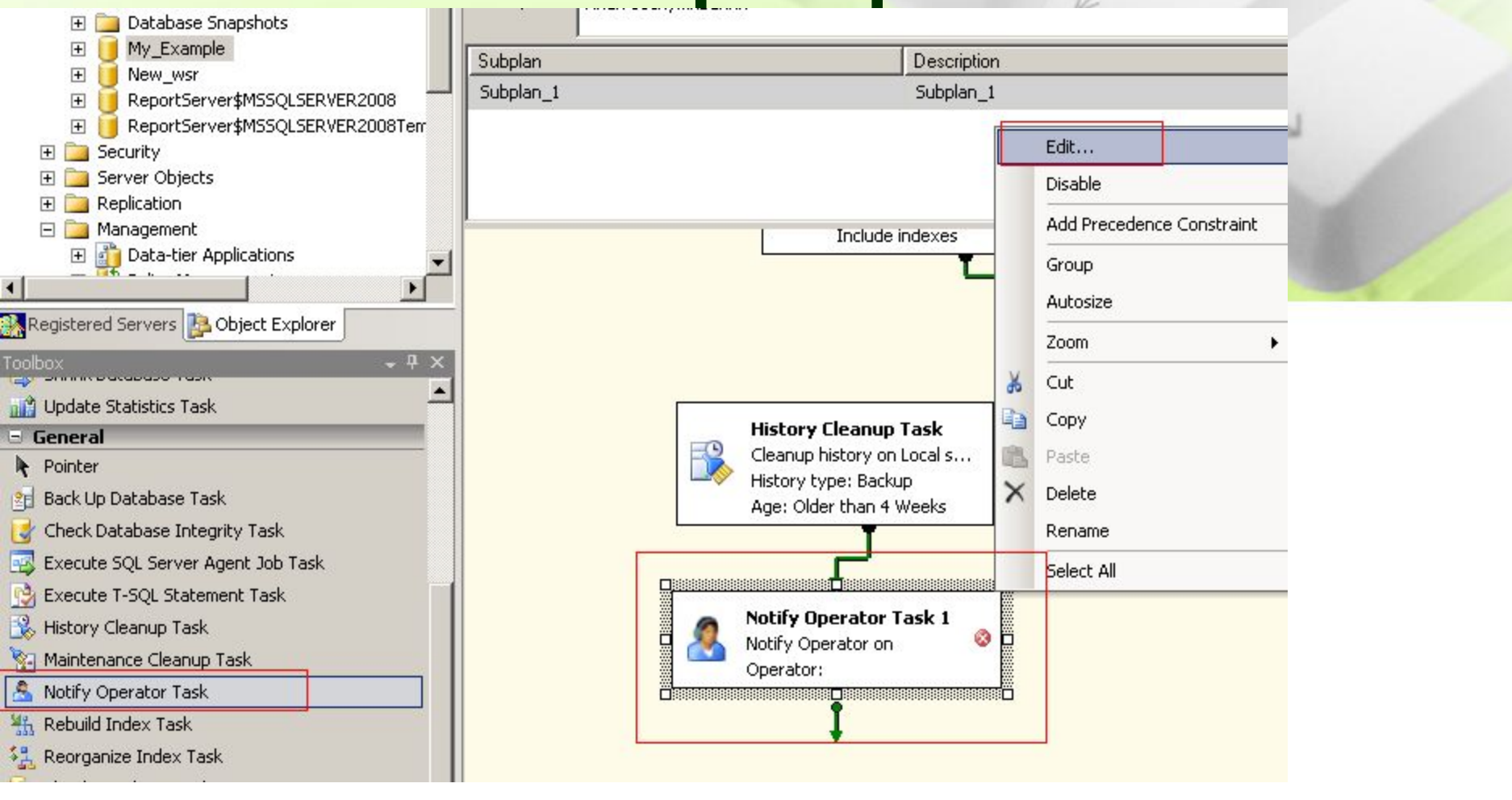

#### В этой задаче настраивается оповещения на e-mail.

# Настройка расписания выполнения плана обслуживания

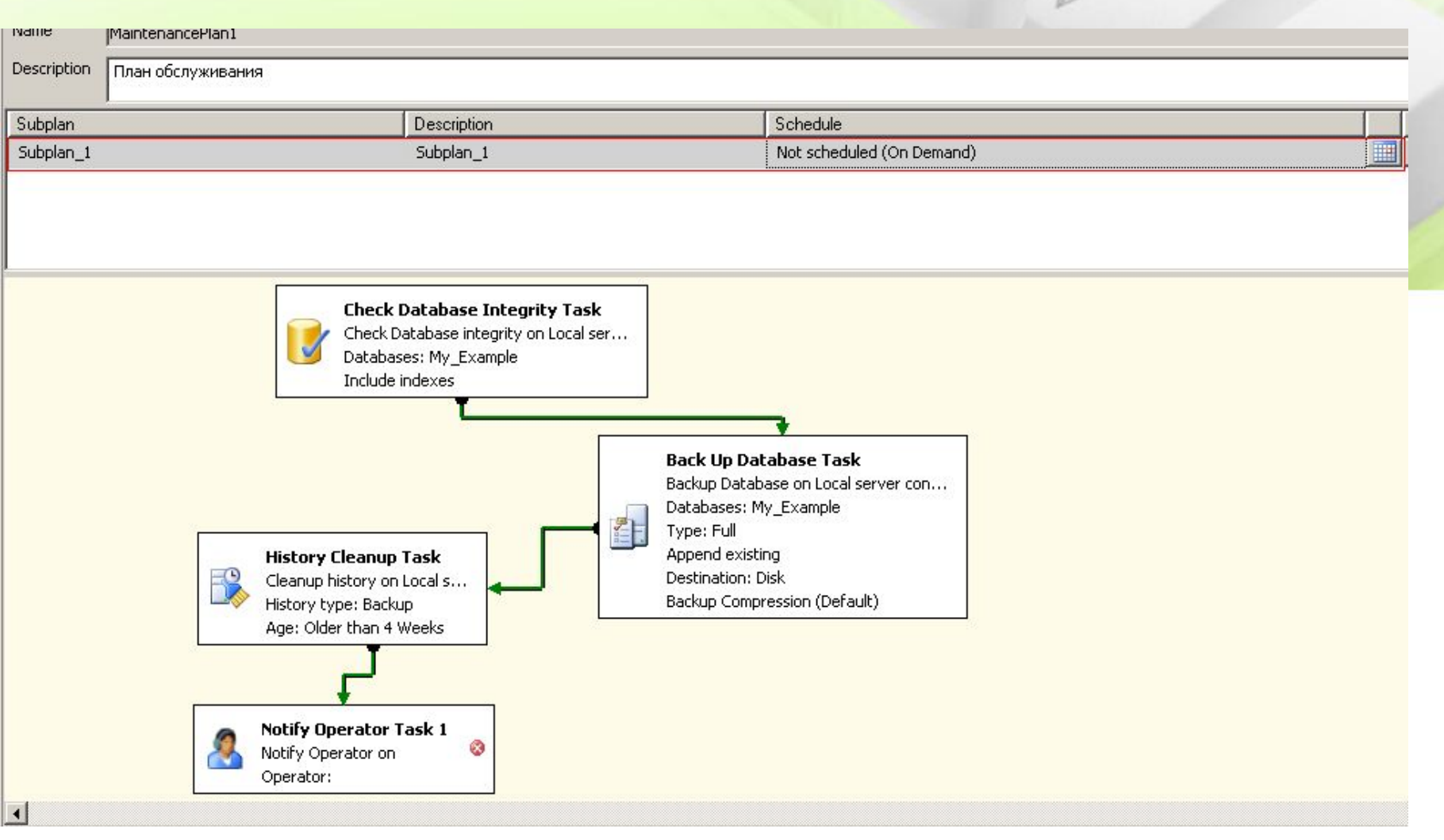

#### Вызов окна «Свойства расписания задания»

# Настройка расписания выполнения плана обслуживания

| 🔢 Job Schedule Prope             | rties - MaintenancePlan1.Subplan_1                                                                                                    |                             | X Microsoft 50L Server Management Studie                                                                                                    |
|----------------------------------|----------------------------------------------------------------------------------------------------|-----------------------------|----------------------------------------------------------------------------------------------------|
| Name:                            | MaintenancePlan1.Subplan_1                                                                                                    | Jobs in Schedule            | File Edit View Debug Tools Window Commu                                                                                                    |
| Schedule type:                   | Recurring                                                                                                    | 🔽 Enabled                   | Development                                                                                                    |
| One-time occurrence<br>Date:<br> | 13.02.2018 Time: 15:35:38                                                                                                    |                             | Connect • 🔮 🔮 🔳 🍸 🛃 📓                                                                                                    |
| Frequency                        |                                                                                                    |                             |                                                                                                    |
| Occurs:                          | Weekly                                                                                                    |                             | 🗄 📃 My_Example                                                                                                    |
| Recurs every:                    | 1       ➡       week(s) on         I       ➡       Wednesday       Image: Friday         Image: Tuesday       Image: Thursday       Image: Thursday | 🗖 Saturday<br>🗖 Sunday      |                                                                                                    |
| Daily frequency                  |                                                                                                    |                             | Replication                                                                                                    |
| Occurs once at:                  |                                                                                                    |                             | Management     Data-tier Applications     Policy Management                                                                                                    |
| C Uccurs every:                  | T → Thour(s) → Starting at: 0:00:00<br>Ending at: 23:59:59                                                                                          |                             |                                                                                                    |
| Duration                         |                                                                                                    |                             | 1 MaintenancePlan1                                                                                                    |
| Start date:                      | 13.02.2018                C End date:               13.02.                 • No end date:               • No end date:               13.02.         | 2018 💌                      | GQL Server Logs     SQL Server Logs     Database Mail     Got Distributed Transaction Coordinator     Distributed Transaction Coordinator     Distributed Transaction Coordinator |
| Summary                          |                                                                                                    |                             | 🖂 📸 SQL Server Agent                                                                                                    |
| Description:                     | Occurs every week on Monday, Wednesday, Friday at 20:00:00. Sche                                                                                    | edule will be used starting | <ul> <li>Jobs</li> <li>Job Activity Monitor</li> <li></li></ul>                                                                                                    |
|                                  | ОК                                                                                                    | Cancel Help                 |                                                                                                    |

## Какие базы данных и как часто копировать?

- База данных master является наиболее важной базой данных системы, потому что она содержит информацию обо всех базах данных в этой системе.
- Поэтому резервное копирование базы данных master должно происходить на регулярной основе.
- Рекомендуется создавать копию каждый раз, когда выполняются действия, приводящие к модификации базы данных master:
- Выполнение операторов и хранимых процедур;
- **О создание, изменение и удаление базы данных;**
- изменения протокола транзакций.

# Какие базы данных и как часто копировать?

- 2. Резервное копирование всех производственных баз данных на регулярной основе.
- Дополнительно, необходимо делать резервную копию после того как с базами данных были выполнены следующие изменения:
- П после создания базы данных;
- П после создания индексов;
- П после создания протокола транзакций;
- после выполнения непротоколируемых операций (операции, которые не записываются в протокол транзакций).

#### Пример стратегии резервного копирования

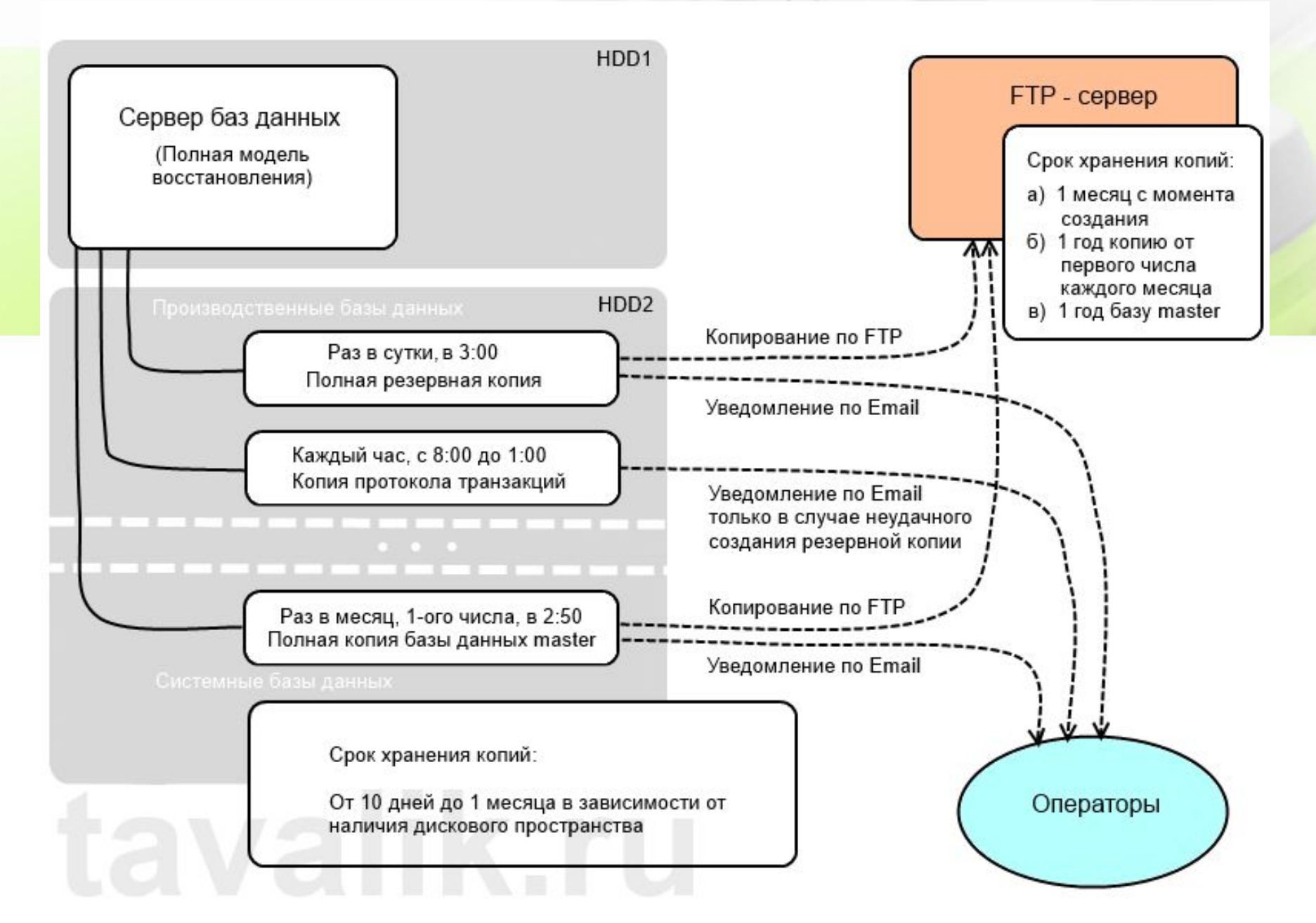

- Способы восстановления баз данных:
- восстановление базы данных целиком;
- восстановление отдельных файловых групп, либо файлов,
- (возможность восстановления только поврежденных частей БД);
- восстановления отдельных страниц БД (из бэкапа будут.
- восстановлены только указанные страницы.

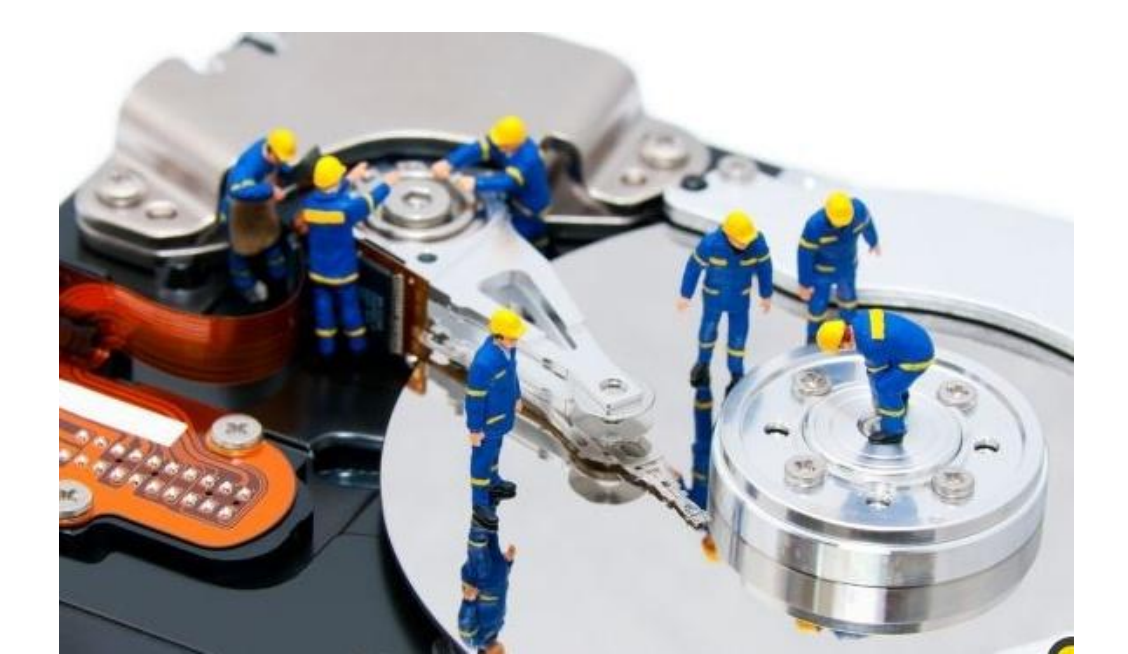

|                                                                                                    |                                                                                                    |                                                | 🥛 Restore Database - my_st                                                                                                    |                                                                                                    |    |
|----------------------------------------------------------------------------------------------------|----------------------------------------------------------------------------------------------------|------------------------------------------------|----------------------------------------------------------------------------------------------------|----------------------------------------------------------------------------------------------------|----|
| File       Edit       View       Debug         Image: System Databases       Image: System Database       Image: System Database         Image: System Database       Image: System Database       Image: System Database         Image: System Database       Image: System Database       Image: System Database         Image: System Database       Image: System Database       Image: System Database         Image: System Database       Image: System Database       Image: System Database         Image: System Database       Image: System Database       Image: System Database         Image: System Database       Image: System Database       Image: System Database         Image: System Database       Image: System Database       Image: System Database         Image: System Database       Image: System Database       Image: System Database         Image: System Database       Image: System Database       Image: System Database         Image: System Database       Image: System Database       Image: System Database         Image: System Database       Image: System Database       Image: System Database         Image: System Database       Image: System Database       Image: System Database         Image: System Database       Image: System Database       Image: System Database         Image: System Database       Image: System | 1anagement Studio         Tools       Window       Community         Image: Image: | Help                                           | Restore Database - my_st         Select a page         General         Options             Options             Connection    Server:          KC54-K37-01\MSSQLSERVER20         Connection:         KC54-K37-01\AgmuH | Soript   Help  Destination for restore  Select or type the name of a new or existing database for your restore operation  To database:  To a point in time:  Most recent possible  Source for restore  Specify the source and location of backup sets to restore.  From database:  From database:  Select the backup sets to restore:  Restore Name Component Server Database Position | n. |
| E SQL Server A                                                                                                    | Start PowerShell                                                                                                    | Shrink                                         | •                                                                                                    |                                                                                                    |    |
|                                                                                                    | Reports                                                                                                    | Back Up                                        |                                                                                                    |                                                                                                    |    |
|                                                                                                    | Rename<br>Delete<br>Refresh<br>Properties                                                                                                    | Restore<br>Mirror<br>Launch Dat<br>Ship Transa | base Mirroring Monitor                                                                                                    | Database<br>Files and Filegroups<br>Transaction Log                                                                                                    |    |
|                                                                                                    | 20 P 51 53 5                                                                                                    | Generate S<br>Extract Dat                      | cripts<br>a-tier Application                                                                                                    |                                                                                                    |    |

| Specify Backup                                                        |                                                                                                    |
|-----------------------------------------------------------------------|----------------------------------------------------------------------------------------------------|
| Specify the backup media and its location for your restore operation. | K                                                                                                    |
|                                                                       | Locate Backup File - KC54-K37-01\M55QLSERVER2008                                                                                                    |
| Backup media:                                                         | Select the file:                                                                                                    |
| Backup location:                                                      | Herosoft Device Emulator                                                                                                    |
| Add                                                                   | 🗄 🧰 microsoft frontpage                                                                                                    |
| Parrous                                                               | 庄 💼 Microsoft Office                                                                                                    |
| Tenove                                                                | 😟 🧰 Microsoft SDKs                                                                                                    |
| Contents                                                              | Microsoft Security Client                                                                                                    |
|                                                                       | Microsoft Silverlight                                                                                                    |
|                                                                       |                                                                                                    |
|                                                                       | i <b></b> 100<br>i <b></b> 80                                                                                                    |
|                                                                       | E 90                                                                                                    |
|                                                                       | E MSAS10_50. MSSQLSERVER                                                                                                    |
|                                                                       | 🗈 💼 MSAS10_50.MSSQLSERVER2008                                                                                                    |
| Specify Backup 🗙                                                      | / ■ ■ MSRS10_50.MSSQLSERVER                                                                                                    |
| Specify the backup media and its location for your restore operation. | MSRS10_50.MSSQLSERVER2008                                                                                                    |
|                                                                       |                                                                                                    |
| Backup media:                                                         | in in in in it is a start a start a s |
|                                                                       | 🖻 🧰 Backup                                                                                                    |
| Backup location:                                                      | New_wsr.bak                                                                                                    |
|                                                                       | 🕀 🧰 Binn                                                                                                    |
| Rimove                                                                | I DATA                                                                                                    |
| Cotents                                                               | E FiData                                                                                                    |
|                                                                       |                                                                                                    |
|                                                                       | di 🔁 Log                                                                                                    |
|                                                                       | Tepldata                                                                                                    |
|                                                                       |                                                                                                    |
|                                                                       | Selected path: C:\Program Files\Microsoft SQL Server\MSSQL                                                                                                    |
|                                                                       | Files of type:     Backup Files(*.bak;*.trn)                                                                                                    |
|                                                                       | File name: New_wsr.bak                                                                                                    |
|                                                                       |                                                                                                    |

**Restore Database** После восстановления базы lect a pag 🚰 General данных на другой Options версии SQL Server рекомендуется в свойствах базы данных переключить параметр «Уровень совместимости» на последнюю версию. **Restore Database - New wsr** KC5 MSSQLSEF elect ana 式 Script 👻 📑 Help Connection: KC54-K37-01\AaMbi-😤 General 🔗 Options View connection prop Destination for restore Select or type the name of a new or existing database for your restore operation. New\_wsr To database: Most recent possible To a point in time: Source for restore Specify the source and location of backup sets to restore. From database: New wsr Ŧ From device: C:\Program Files\Microsoft SQL Server\MSSQL10\_50. Select the backup sets to restore: Restore Name Type Server Component Full KC54-K37-01\MSSQLSERV New\_wsr-Full Database Backup Database

Server

| Overwrite the existing o     Preserve the replication                                                                                                    | latabase (WITH REPLACE)<br>a settings (WITH KEEP, BEI                                                                                                    | 9 ΓΛΤΙΩΝ)                                                                                                    |
|----------------------------------------------------------------------------------------------------|----------------------------------------------------------------------------------------------------|----------------------------------------------------------------------------------------------------|
| Prompt before restoring     Restrict access to the                                                                                                    | reach backup<br>restored database (WITH RI                                                                                                    | ESTRICTED_USER)                                                                                                    |
| Original File Name                                                                                                    | as.<br>File Type                                                                                                    | Restore As                                                                                                    |
| New_wsr                                                                                                    | Rows Data                                                                                                    | C:\Program Files\Microsoft SQL                                                                                                    |
| New_wsr_log                                                                                                    | Log                                                                                                    | C:\Program Files\Microsoft SQL                                                                                                    |
| Recovery state                                                                                                    | ady to use by rolling back ur                                                                                                    | committed transactions. Additional                                                                                                    |
| Recovery state<br>Leave the database re<br>transaction logs cannol<br>Leave the database no<br>transaction logs can be                                                         | ady to use by rolling back ur<br>be restored.(RESTORE Wi<br>n-operational, and do not ro<br>restored.(RESTORE WITH                                                             | icommitted transactions. Additional<br>TH RECOVERY)<br>Il back uncommitted transactions. Add<br>NORECOVERY)                                                                             |
| Recovery state<br>Leave the database re<br>transaction logs cannol<br>Leave the database no<br>transaction logs can be<br>C Leave the database in<br>actions in a standby file | ady to use by rolling back ur<br>be restored.(RESTORE WI<br>n-operational, and do not ro<br>restored.(RESTORE WITH<br>read-only mode. Undo unco<br>so that recovery effects ca | icommitted transactions. Additional<br>TH RECOVERY)<br>Il back uncommitted transactions. Add<br>NORECOVERY)<br>mmitted transactions, but save the un<br>n be reversed.(RESTORE WITH STA |

#### Для отправки e-mail сообщений необходимо настроить компонент Database Mail.

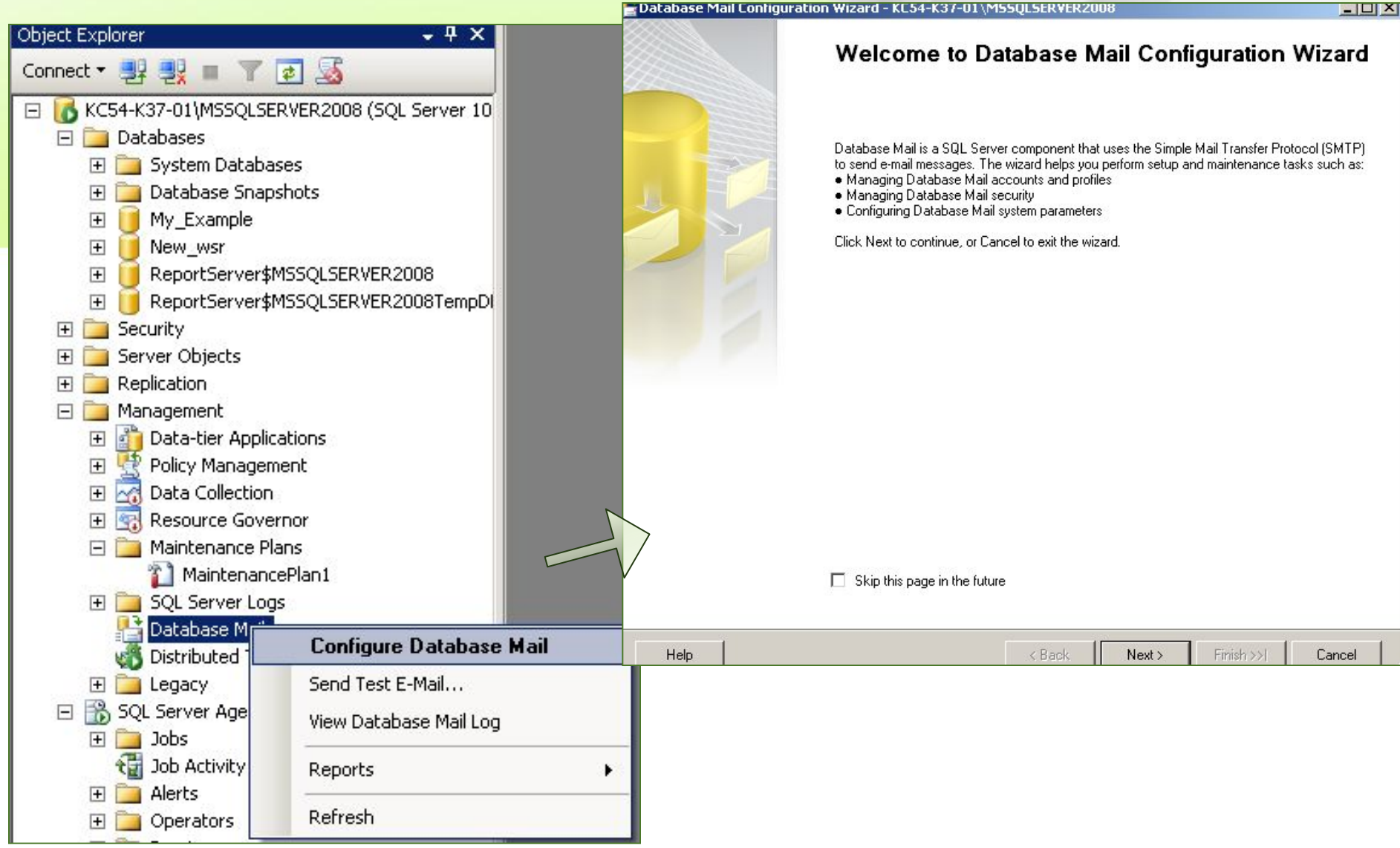

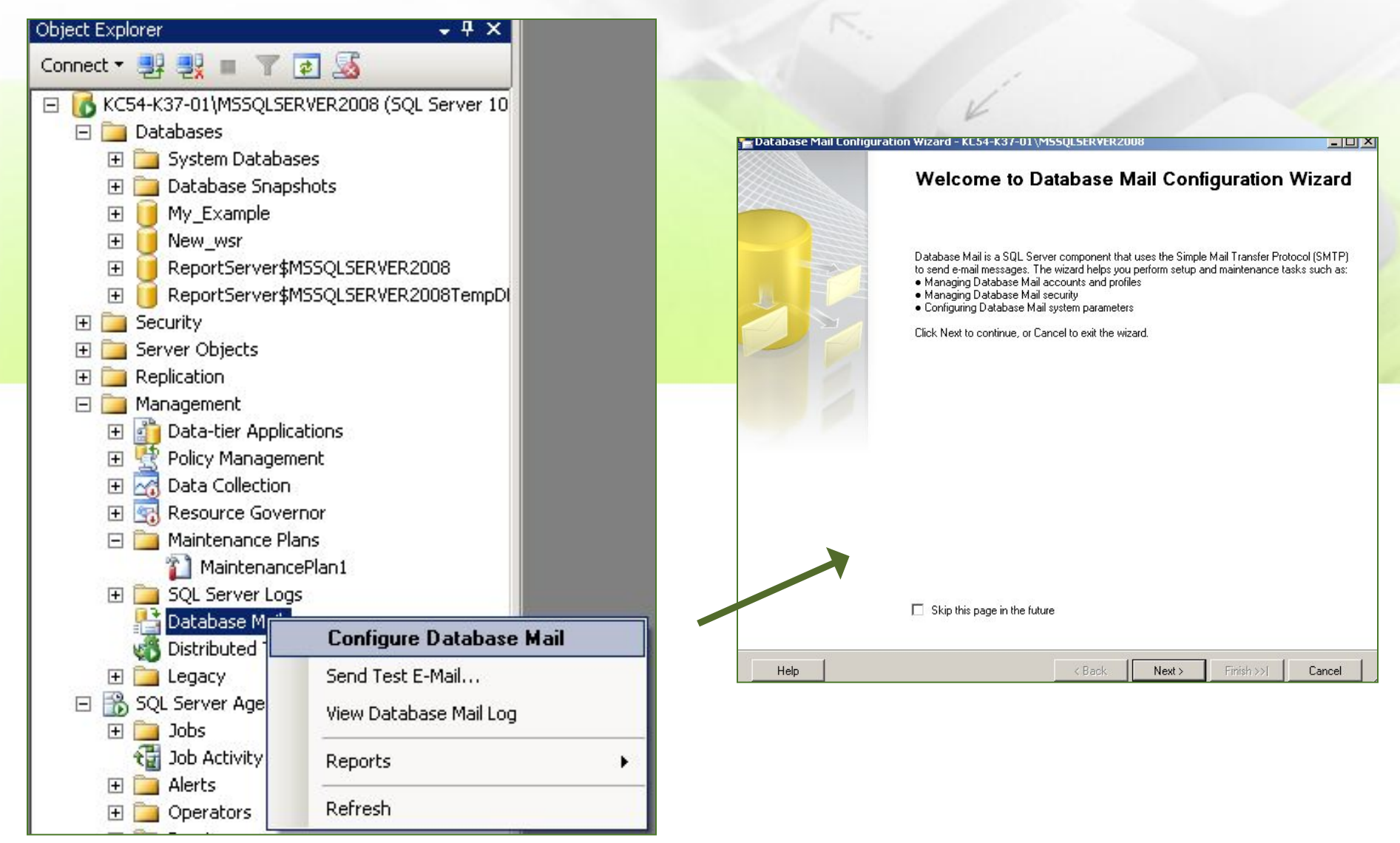

Для отправки e-mail сообщений необходимо настроить компонент Database Mail.

| E Database Mail Configuration Wizard - KC54-K37-01\MSSQLSE                      | RVER2008                                                                                                    |                                  |
|---------------------------------------------------------------------------------|----------------------------------------------------------------------------------------------------|----------------------------------|
| Select Configuration Task<br>Select setup or maintenance tasks.                 | K                                                                                                    |                                  |
| If you are installing Database Mail for the first time, select the setup option |                                                                                                    |                                  |
| Set up Database Mail by performing the following tasks:                         | K /                                                                                                    |                                  |
| 1. Create a new e-mail profile and specify its SMTP accounts                    |                                                                                                    |                                  |
| 2. Specify profile security                                                     |                                                                                                    |                                  |
| 3. Configure system parameters                                                  |                                                                                                    |                                  |
| Manage Database Mail accounts and profiles                                      |                                                                                                    |                                  |
| C Manage profile security                                                       | Database Mail Configuration Wizard - KC54-K37-01\MSSQLSERVER2008                                                                                                    |                                  |
| C View or change system parameters                                              | <b>New Profile</b><br>Specify the profile name, description, accounts, and failover priority.                                                                                                    |                                  |
|                                                                                 |                                                                                                    |                                  |
|                                                                                 | Profile name: основной                                                                                                    |                                  |
|                                                                                 | Description: основной профиль отправки сообщений                                                                                                    | <u> </u>                         |
|                                                                                 |                                                                                                    | <u>~</u>                         |
|                                                                                 | A profile may be associated with multiple SMTP accounts. If an account fails while sending an e-mail, the profile account in the priority list. Specify the accounts associated with the profile, and move the accounts to set the fail | uses the next<br>lover priority. |
| Lala / D                                                                        | SMTP accounts:                                                                                                    |                                  |
|                                                                                 | Priority Account Name E-mail Address                                                                                                    | Add                              |
|                                                                                 |                                                                                                    | Add                              |
|                                                                                 |                                                                                                    | Hemove                           |
|                                                                                 |                                                                                                    | Movello                          |
|                                                                                 |                                                                                                    |                                  |
|                                                                                 |                                                                                                    | Move Down                        |
|                                                                                 |                                                                                                    |                                  |
|                                                                                 |                                                                                                    |                                  |
|                                                                                 |                                                                                                    |                                  |

| New Database Mail                                                                   | Account                      |                            |                                         | X                                                                                              |                                                                    |                 |
|-------------------------------------------------------------------------------------|------------------------------|----------------------------|-----------------------------------------|------------------------------------------------------------------------------------------------|--------------------------------------------------------------------|-----------------|
|                                                                                     |                              |                            |                                         |                                                                                                | 1                                                                  |                 |
| Specify name, descriptio                                                            | on, and attributes for you   | ur SMTP account.           |                                         |                                                                                                | L.                                                                 |                 |
| Account name:  report@mydomen.com                                                   |                              |                            |                                         |                                                                                                | Same 1                                                             |                 |
| Description:                                                                        | report@mydomen.cor           | m                          |                                         |                                                                                                |                                                                    |                 |
| Outgoing Mail Server (SI                                                            | MTP)                         |                            |                                         |                                                                                                |                                                                    | N               |
| E-mail address: report@mydomen.com                                                  |                              |                            |                                         |                                                                                                |                                                                    |                 |
| Display name:                                                                       |                              | Report SQL\ULTRA           |                                         |                                                                                                |                                                                    |                 |
| Reply e-mail:                                                                       |                              | admin@mydomen.com          |                                         |                                                                                                |                                                                    |                 |
| Server name:                                                                        |                              | smlp.mydomen.com           | Port numb                               | er: 25                                                                                         |                                                                    |                 |
| This server require<br>SMTP Authentication —                                        | es a secure connectior       | (ISSL)                     | Manage<br>Specify                       | Profile Security<br>database users or roles that ha                                            | /e access to profiles.                                             | -               |
| <ul> <li>Windows Authent</li> <li>Basic authenticati</li> <li>User name:</li> </ul> | ication using Database<br>on | Engine service credentials | Public Profi<br>A public p<br>Select pu | iles Private Profiles<br>profile can be accessed by all u<br>ublic profiles. You can also spec | sers of any mail-host database.<br>ify the default public profile. |                 |
| Password:                                                                           |                              | ****                       | Public                                  | Profile Name                                                                                   |                                                                    | Default Profile |
| Confirm password                                                                    | :                            | *****                      |                                         | основной<br>yandex.ru                                                                          |                                                                    | No<br>Yes 🔻     |
| C Anonymous authe                                                                   | entication                   |                            |                                         |                                                                                                |                                                                    | Yes<br>No       |
|                                                                                     |                              | OK                         |                                         | oplu quisting public quality -                                                                 |                                                                    |                 |

Manage Profile Security

Specify database users or roles that have access to profiles.

Public Profiles | Private Profiles |

A public profile can be accessed by all users of any mail-host database.

Select public profiles. You can also specify the default public profile.

| Public | Profile Name | Default Profile |
|--------|--------------|-----------------|
|        | основной     | No              |

#### Database Mail Configuration Wizard - KC54-K37-01\MSSQLSERVER2008

Configure System Parameters View or change Database Mail system parameters.

#### System parameters:

| Value          |                                                                                                    |  |  |  |  |
|----------------|----------------------------------------------------------------------------------------------------|--|--|--|--|
| 1              |                                                                                                    |  |  |  |  |
| 60             |                                                                                                    |  |  |  |  |
| 1000000        |                                                                                                    |  |  |  |  |
| exe,dll,vbs,js |                                                                                                    |  |  |  |  |
| 600            |                                                                                                    |  |  |  |  |
| Extended       |                                                                                                    |  |  |  |  |
|                | Value           1           60           1000000           exe,dll,vbs.js           600           Extended |  |  |  |  |

Number of retry attempts for a mail server to send email.

- 🗆 ×

#### Database Mail Configuration Wizard - KC54-K37-01\MSSQLSERVER2008

#### **Complete the Wizard**

Verify the actions the wizard is about to perform, and then click Finish to execute these actions on the server.

Click Finish to perform these actions:

#### **New Accounts**

Create new account 'report@mydomen.com' for SMTP server 'smlp.mydomen.com'

#### New Profiles

Create New profile 'основной'

#### Adding Accounts Profiles

Add account 'report@mydomen.com' to profile 'основной' with priority '1'

#### Manage Profile Security

Set 'основной' as public profile

Database Mail Configuration Wizard - KC54-K37-01\MSSQLSERVER2008

#### Configuring...

Click Stop to interrupt the operation.

| eta | ails:                                                  |         |         |  |
|-----|--------------------------------------------------------|---------|---------|--|
|     | Action                                                 | Status  | Message |  |
| 0   | Create new account 'report@mydomen.com' for SMTP ser   | Success |         |  |
| 0   | Create New profile 'основной'                          | Success |         |  |
| 0   | Add account 'report@mydomen.com' to profile 'основной' | Success |         |  |
| 0   | Grant 'guest' access to 'основной'                     | Success |         |  |

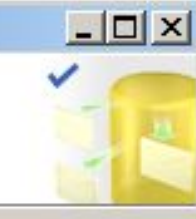

- 🗆 ×

- Утилита sqlcmd позволяет вводить операторы Transact-SQL, вызывать системные процедуры и файлы скриптов из подсказки командной строки.
- Общий синтаксис этой утилиты:

-i input\_file

| Опция                             | Описание                                                                                                    |  |  |
|-----------------------------------|----------------------------------------------------------------------------------------------------|--|--|
| -S<br>server_name[\instance_name] | Задает имя сервера базы данных                                                                                                    |  |  |
| -U login id                       | Задает учетную запись SQL Server Login                                                                                                    |  |  |
| -P password                       | Задает пароль, соответствующий имени<br>пользователя.<br>Если не заданы опции U и P, то sqlcmd<br>пытается соединиться в режиме<br>аутентификации Windows |  |  |

#### salcmd {option [parameter]} ...

- Задает имя файла, который содержит имя хранимой процедуры
- -d dbname Задает базу данных, которая будет

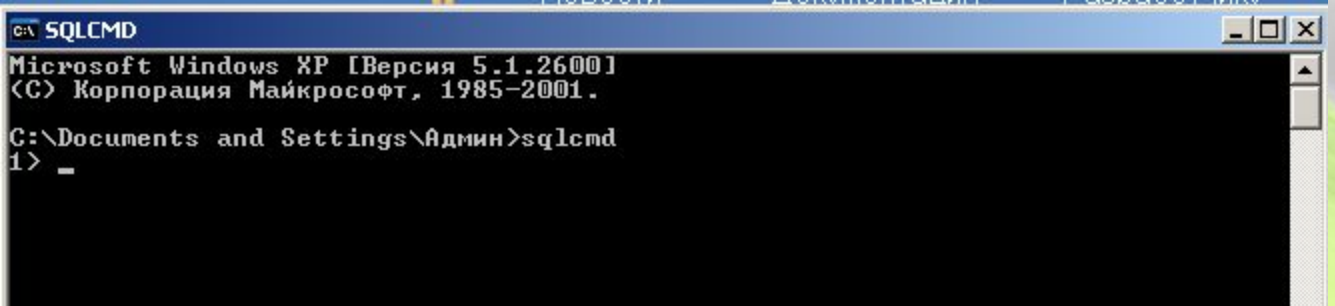

- 1. Создать командный файл (\*.ВАТ) в блокноте:
- SQLCMD -S (<имя сервера>) -E -Q "BACKUP DATABASE <имя БД> TO DISK = 'D:\BACKUP\ AltaSVHDb\_monday.bak' WITH INIT, NOFORMAT, SKIP, NOUNLOAD»
- XCOPY D:\BACKUP\ AltaSVHDb\_monday.bak \\BACKUP\_SERVER\Folder\\*.\* /Y
- Запустить мастер планирования заданий (Панель управления->Назначенные задания->Добавить задание)

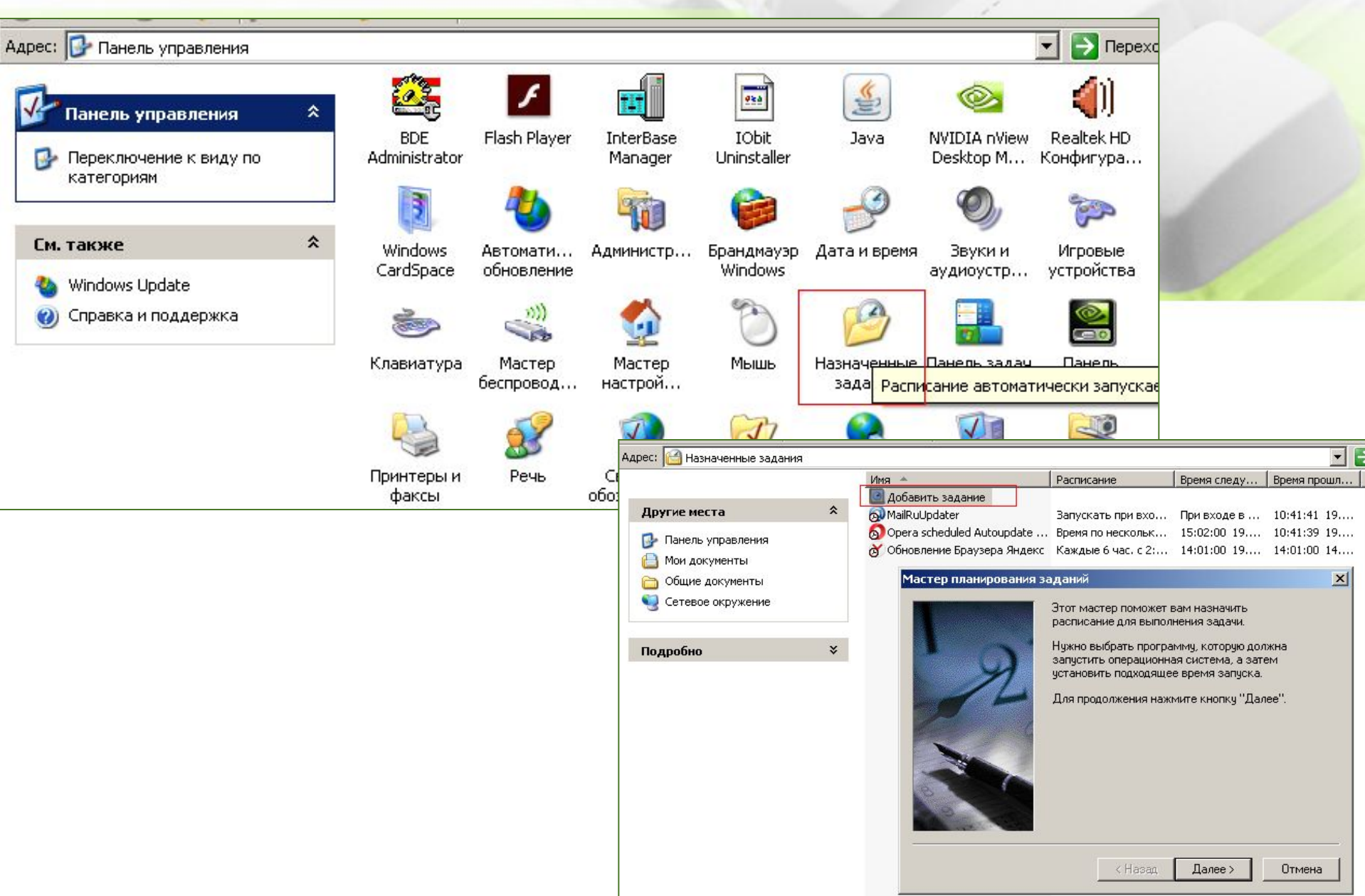

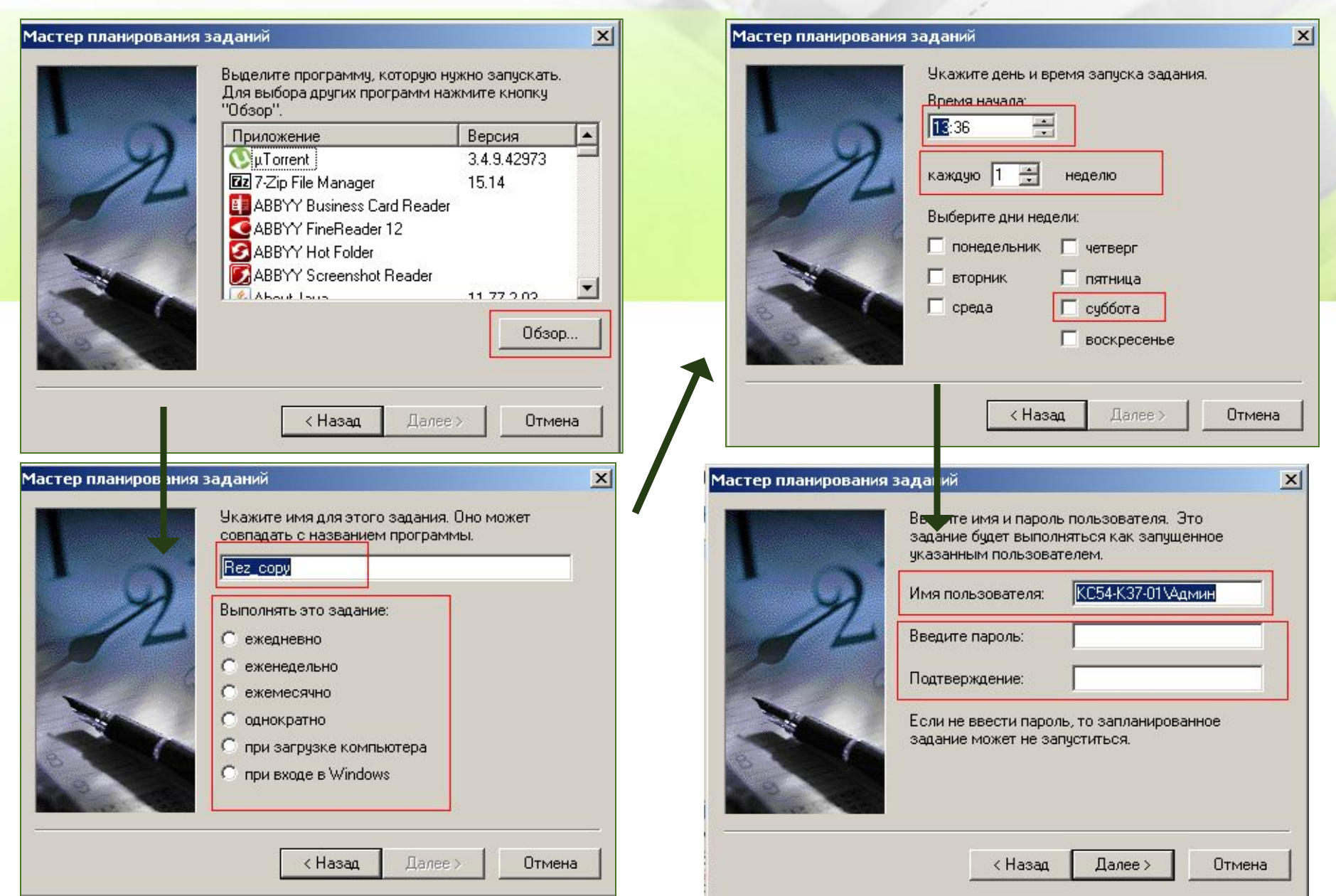

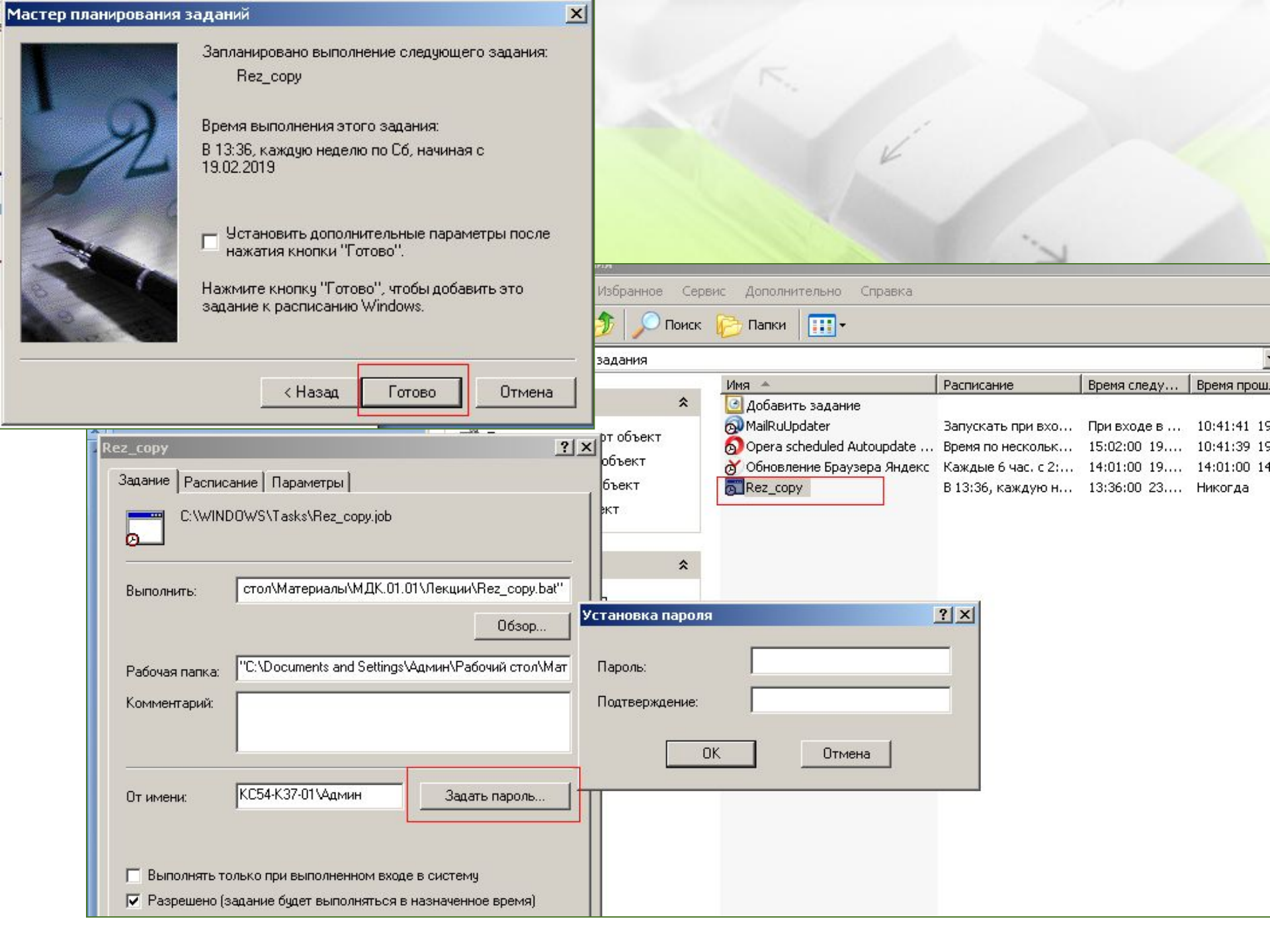

Чтобы задание успешно выполнялось необходимо: .предоставить указанной здесь учетной записи (домена или локального компьютера) права записи в вышеупомянутую папку «\\BACKUP\_SERVER\Folder»,

#### .настроить доступ к SQL Server.

| рес: i Назначенные задания                                                                                                    |   |                                                                                                    |                                                                                   |                                                          | -                                                     |
|----------------------------------------------------------------------------------------------------|---|----------------------------------------------------------------------------------------------------|-----------------------------------------------------------------------------------|----------------------------------------------------------|-------------------------------------------------------|
|                                                                                                    |   | Имя 🔺                                                                                                    | Расписание                                                                        | Время следу                                              | Время прошл                                           |
| Задачи для папок       \$         Переименовать этот объект          Переместить этот объект          Копировать этот объект          Удалить этот объект |   | Добавить задание         МаilRuUpdater         Оpera scheduled Autoupdate         Обновление Браузера Яндекс         Rez_copy         Выполнить         Снять задачу | Запускать при вхо<br>Время по нескольк<br>Каждые 6 час. с 2:<br>В 13:36, каждую н | При входе в<br>15:02:00 19<br>14:01:00 19<br>13:36:00 23 | 10:41:41 19<br>10:41:39 19<br>14:01:00 14.<br>Никогда |
| Другие места                                                                                                    | * | Вырезать<br>Копировать                                                                                                    |                                                                                   |                                                          |                                                       |
| Панель управления Мои документы                                                                                                    |   | Удалить<br>Переименовать                                                                                                    |                                                                                   |                                                          |                                                       |
| Общие документы Сетевое окружение                                                                                                    |   | Свойства                                                                                                    | 1                                                                                 |                                                          |                                                       |